## **ADJUDICAR PROPONENTE**

Este formulario nos permite evaluar y adjudicar el proponente al contrato.

1/2

Damos click en evaluación, sobre el registro del proponente que queremos evaluar, el sistema nos abre ventana con los criterios, posteriormente damos doble click sobre el criterio que queremos terminar de evaluar, para el criterio el sistema nos retorna los ítems que queremos evaluar, marcamos cada uno uno si cumple o no y le asignamos los puntos.

| - Proposition            |                                                                 |                                |
|--------------------------|-----------------------------------------------------------------|--------------------------------|
| Proponente               |                                                                 | Propuesta Económica Evaluación |
| DIAZ DUMTANA LUIS AREL   | Evaluación / Adjudicación Proponente DIAZ QUINTANA LUIS ARIEL × | \$,00                          |
| CARDENAS CARDENAS CARLOS | Description                                                     | \$,00                          |
| DIAZ GUNTANA LUIS AREL   | Criterio de ev 0                                                | \$,00 inhabiltado              |
|                          | Criteria de ev 1                                                |                                |
|                          |                                                                 |                                |
|                          |                                                                 |                                |
|                          | C Rems                                                          |                                |
| Criterion                | Descripción Cample Barlos                                       |                                |
|                          | temi evi Si 9                                                   |                                |
|                          |                                                                 |                                |
|                          |                                                                 |                                |
|                          |                                                                 |                                |

Si deseamos adjudicarlo manualmente damos click en el botón adjudicar, el sistema validará que el proponente cumpla todos los ítems, sino el proponente quedará inhabilitado

| Descripción    |         |                                                                |  |
|----------------|---------|----------------------------------------------------------------|--|
| Criterio de ev | 0       |                                                                |  |
| Criterio de ev | 1       |                                                                |  |
|                |         |                                                                |  |
|                |         |                                                                |  |
| Items          |         |                                                                |  |
| Descripción    | Control | Cumple Puntos                                                  |  |
| ltem1 ev0      | 2       | Existe items sin cumplir, desea inhabilitar<br>el proponente?? |  |
|                |         | Sí No                                                          |  |
|                |         |                                                                |  |

Si cumple el sistema nos habilitará la opción de fecha de adjudicación y damos click en aceptar

| Evaluación / Adjudicación Proponente CARDENAS CARDENAS CARLOS |        |                       |  |  |
|---------------------------------------------------------------|--------|-----------------------|--|--|
| Criterios                                                     |        |                       |  |  |
| Descripción                                                   |        |                       |  |  |
| Criterio de ev 0                                              |        |                       |  |  |
| Criterio de ev 1                                              |        |                       |  |  |
|                                                               |        |                       |  |  |
|                                                               |        |                       |  |  |
| 🖸 Items                                                       |        |                       |  |  |
| Descripción                                                   | Cumple | Puntos                |  |  |
| item1 ev1                                                     | SI     | 30                    |  |  |
|                                                               |        |                       |  |  |
|                                                               |        |                       |  |  |
|                                                               |        |                       |  |  |
|                                                               |        |                       |  |  |
|                                                               |        |                       |  |  |
| Fecha de adjudicación:                                        |        |                       |  |  |
| 24/05/22                                                      |        |                       |  |  |
|                                                               |        |                       |  |  |
|                                                               |        |                       |  |  |
|                                                               |        | Adjudicar 🖌 🖌 Aceptar |  |  |

## **Prerequisitos:**

Registro de proponentes (UI41)

## Parámetro: Ninguno

←Volver atrás

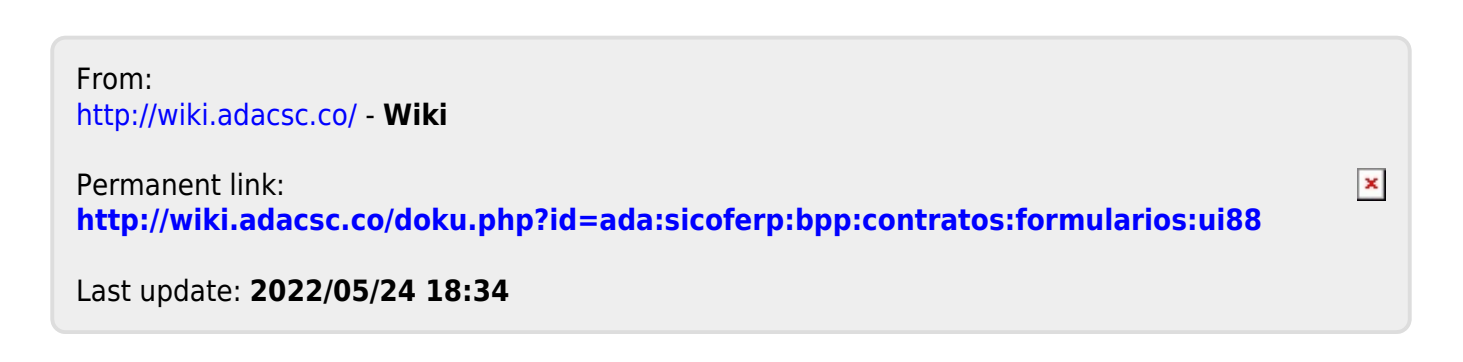